PLÄNE & PREISE

# Starten Sie eine Enterprise-Testversion

Ansicht im Hilfezentrum: https://bitwarden.com/help/enterprise-free-trial/

# **U bit**warden

# Starten Sie eine Enterprise-Testversion

### Neu bei Bitwarden?

Wenn Sie neu bei Bitwarden sind, würden wir Ihnen gerne dabei helfen, ein Konto einzurichten und Ihre 7-tägige Free Enterprise Organisation mit unserer speziellen Anmeldeseite zu starten. Starten Sie Ihre kostenlose Enterprise-Testversion.

Oder, um mehr über das Bitwarden Enterprise-Angebot zu erfahren, sehen Sie Bitwarden Pläne und Preise oder Passwort-Manager Pläne und Secrets Manager Pläne.

## **Bereits ein Benutzer?**

Wenn Sie bereits ein Bitwarden Konto haben, führen Sie die folgenden Schritte aus, um Ihre 7-tägige kostenlose Testversion von Bitwarden Enterprise zu starten:

1. Melden Sie sich bei der Bitwarden-Web-App an und wählen Sie die Schaltfläche Neue Organisation:

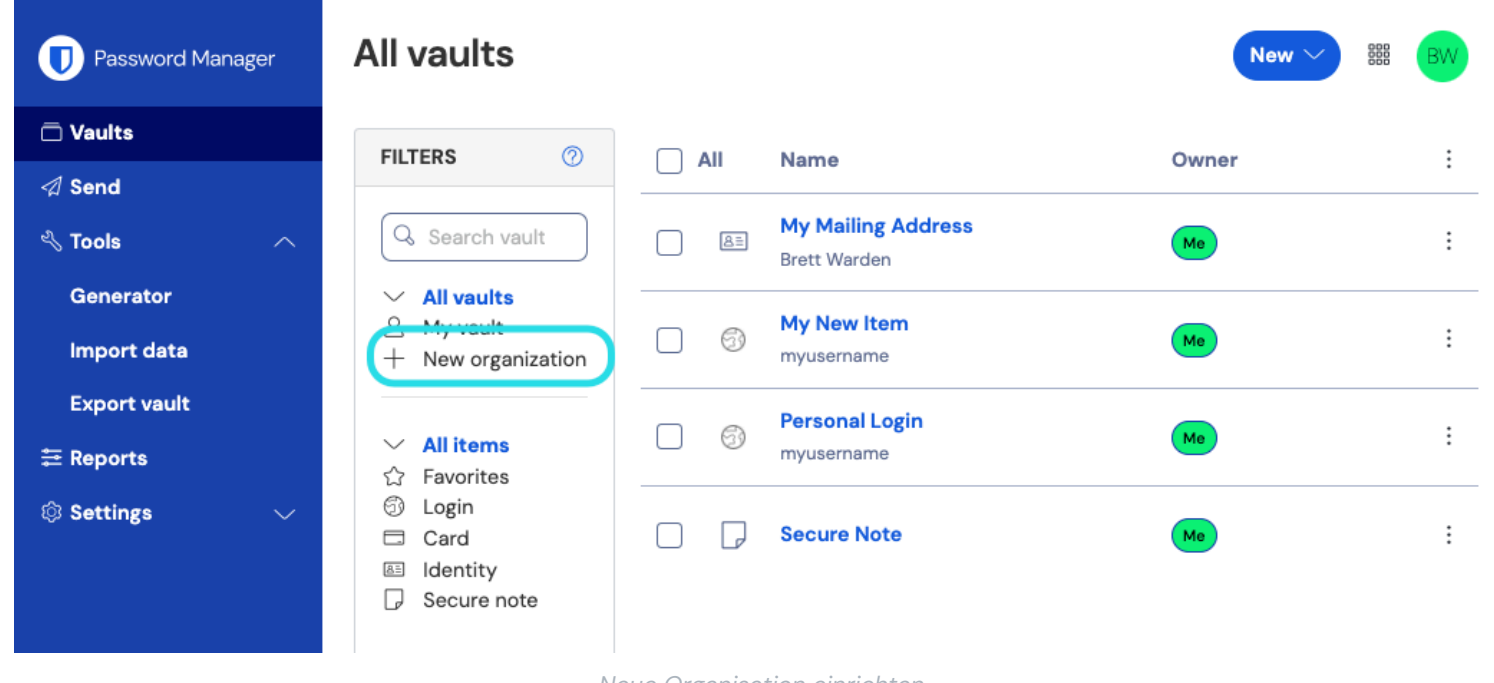

- Neue Organisation einrichten
- 2. Auf dem Neue Organisation Bildschirm, geben Sie einen Organisationsnamen für Ihre neue Organisation und die E-Mail-Adresse für die Rechnung ein, unter der wir Sie erreichen können.

#### (i) Note

Wir berechnen Ihnen nichts, bis Ihre 7-tägige kostenlose Testversion des Enterprise-Plans vorbei ist. Sie können Ihr Abonnement jederzeit im **Einstellungen** Tab Ihrer Organisation kündigen.

- 3. Wenn Sie den Enterprise-Plan im Auftrag eines Unternehmens testen:
  - Markieren Sie das Kontrollkästchen Dieses Konto gehört einem Unternehmen.
  - Geben Sie Ihren Geschäftsnamen an.

# **D bit**warden

- 4. Wählen Sie die Option Enterprise-Plan. Dadurch werden zusätzliche Enterprise-orientierte Felder angezeigt.
- 5. Im Abschnitt **Benutzer** geben Sie die Nummer der **Benutzerplätze** ein, die Sie benötigen. Sitze werden hinzugefügt, wenn Sie diese Nummer überschreiten, es sei denn, Sie legen ein Limit fest.
- 6. Im Abschnitt **Addons** geben Sie die Menge an **zusätzlichem Speicherplatz (GB)** ein, den Sie benötigen. Ihr Plan beinhaltet 1 GB gemeinsam genutzten verschlüsselten Dateianhang und Sie können später bei Bedarf zusätzlichen Speicherplatz hinzufügen.
- 7. Im Abschnitt **Zusammenfassung** wählen Sie aus, ob Sie **jährlich** oder **monatlich** eine Rechnung erhalten möchten.

#### **⊘** Tip

Wenn Sie den Secrets Manager verwenden möchten, führen Sie die folgenden Schritte aus, um ihn zu Ihrem Plan hinzuzufügen:

1. Im Abschnitt Mehr von Bitwarden wählen Sie das Secrets Manager hinzufügen Kontrollkästchen.

- 2. Im Feld **Benutzerplätze** geben Sie die Anzahl der für den Secrets Manager zu kaufenden Plätze an. Dies muss niedriger oder gleich der Anzahl der für Ihr Passwort-Manager-Abonnement angegebenen Plätze sein.
- 3. Im Feld **Zusätzliche Dienstkonto**, geben Sie die Nummer der Dienstkonten an, die Sie zum Secrets Manager hinzufügen möchten. Teams und Enterprise Pläne kommen vorgepackt mit 50 und 200 Service-Konten, jeweils.
- 8. Geben Sie Ihre Zahlungsinformationen ein und wählen Sie Absenden.

### Nächste Schritte

Jetzt, da Sie Ihre Test-Enterprise-Organisation erstellt haben, empfehlen wir Ihnen, dass Sie:

- Fügen Sie Benutzer zu Ihrer Organisation hinzu
- Erstellen Sie eine Sammlung
- Richten Sie Zugangsdaten mit SSO ein